KENWOOD

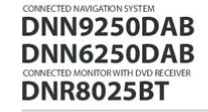

Quick Start Guide

EN-MANUAL.COM

File Name: Dnn Manual Pdf.pdf Size: 2919 KB Type: PDF, ePub, eBook Category: Book Uploaded: 29 May 2019, 18:57 PM Rating: 4.6/5 from 718 votes.

#### **Status: AVAILABLE**

Last checked: 6 Minutes ago!

In order to read or download Dnn Manual Pdf ebook, you need to create a FREE account.

You can update the system by connecting a USB device containing an update file. For updating the system, visit <http://www2.jvckenwood.com/cs/ce/>.

**Download Now!** 

eBook includes PDF, ePub and Kindle version

**<u>Register a free 1 month Trial Account.</u>** 

**Download as many books as you like (Personal use)** 

LVT2543-001B (EN)

**Cancel the membership at any time if not satisfied.** 

**Join Over 80000 Happy Readers** 

## **Book Descriptions:**

© 2014 JVC KENWOOD Corporation

We have made it easy for you to find a PDF Ebooks without any digging. And by having access to our ebooks online or by storing it on your computer, you have convenient answers with Dnn Manual Pdf . To get started finding Dnn Manual Pdf , you are right to find our website which has a comprehensive collection of manuals listed.

Our library is the biggest of these that have literally hundreds of thousands of different products represented.

×

# **Book Descriptions:**

# **Dnn Manual Pdf**

Download 7.3.4 Evog Content Super User Manual.DNN is a world leading open source portal and content management framework, adopted by thousands of organizations worldwide. Typically, portals provide a single web frontend to the many applications within an organization. For example, it may present critical information from the HR, Finance, Marketing, and Customer Service all from one website. Connected backend systems also provide businesses with the opportunity to combine information and more easily assist. Installing and Upgrading DNN The Installation Wizard provides a simple process for installing DNN and creating the first DNN website. The Installation Wizard displays a single form to enter the username and password for the SuperUser account, select a template for the first site and then either select the default database setup or setup custom database options. Once the installer opens in the web browser, it will autodetect the web browser language and switch to that language. If the language isnt part of DNN Installer pack then installer will remain in English. The new sites management tools will also show in the chosen language once the site is installed. This will accept all the default settings and display your first site. Prerequisite. A SQL Server or SQL Server Express Database. Custom Installation The Installation Wizard comes with a number of custom settings and can be modified to include additional files in the installation. The Wizard comes with a small selection of site templates that can be applied to the first website. DNN Platform users can choose between a blank website or a website with useful getting started information. Evog Content editions also include a mobile website template and a sample five page website. Users can also choose to use a custom SQL Server or SQL Server Express database setup. Microsoft Azure users should review the Installation Guide for setup assistance if using a Microsoft Azure database and see notes below this

tutorial.http://futbolfilms.com/userfiles/canon-tc80n3-timer-remote-control-instruction-manual.xml

# • dnn manual pdf, dotnetnuke manual pdf, dnn manual pdf, dnn manual pdf download, dnn manual pdf free, dnn manual pdf file, dnn manual pdf converter.

Heres how to install DNN using any of the custom options 1. The Administrative Information section, enter the information for the SuperUser Account. This user can access all sites created within this installation. We recommend using a strong password, for example at least 7 characters long and including a mix of letters, numbers and symbols. 1. Optional. In the Username text box, enter a user name for the SuperUser. The default value is host. 2. In the Password text box, enter a password for the SuperUser account. 3. In the Confirm text box, reenter the password for the SuperUser account. 4. In the Email Address text box, edit the sample email address. 2. In the Website Information section, complete these details 1. In the Website Title text box, enter a title for the website. 2. At Template, select the site template pages and content to be used for the first website that is created from these options I Blank Website Select to create the first website without using a template. This creates a site without any pages or content preadded. This template is available in a several languages. If a template in a language other than English is selected, then the language pack for the chosen language will be installed on the site and this language will be set as the default site language. In addition, the usual default site language of English will be disabled, but not removed, on the site. Spanish language has been selected for this tutorial. 3. At Language, select the language to use for the website. The default setting is English United States. 3. In the Database Information section, configure the settings used by DNN to connect to a database. DNN is a content management system that uses a database to store the site information. At Database Setup, select one of the following options and complete the associated settings l Default This option is

recommended when installing DNN on a local system. If this option is selected, click the Continue button.<u>http://31kouqiang.com/userfiles/1599239479.xml</u>

This is helpful for avoiding object name clashes. If SQL Server Express is being used then this option will most likely need to be selected. Note When installing the DNN database on SQL Azure, the connectivity from DNN application may be slower. This occurs because SQL Azure is a cloud service and the latency between the database and the application is increased. To avoid a timeout error during DNN installation, it is recommended that the http timeout System.Web.HttpException Request timed out in the Web.config file is manually increased. This is done by adding an executionTimeout setting under httpRuntime prior to installation. In the below configuration setting, a value of 900 indicates 15 minutes which is more than enough for any installation. It is recommended that this setting is removed once installation is complete. Note SuperUsers who are using SQL Azure can ensure objects were successfully created in the SQL Azure database by running the following SQL queries using the SQL Server Management studio. During the installation process DNN reads the configuration file DotNetNuke.install.config and looks in the folders under Install to see if there are any new files that need to be processed during the installation. Developers can modify the way DNN installs by editing the DotNetNuke.install.config file and by adding or removing files from these subfolders. Note Zip files will automatically be installed and cannot be disabled when completing the wizard. Files with resources extensions can be installed after the installation is complete. Heres how to include one of these addins to a custom DNN installation 1. Download the DNN Installation zip file from the dnnsoftware.com website. 2. Unzip the installation file. 3. In the unzipped installation file, go to the Install folder. This folder contains a number of subfolders. Note Set site permissions to Full Trust to install the Active Directory authentication system. Notice some modules in this folder have a.

resources extension and some with a zip extension. The ones with a zip extension are automatically installed and the ones with resources are available in a check box list to decide during the install process if they get installed. Upgrading DNN How to upgrade your current DNN installation to the latest version of DNN using the DNN Upgrade Wizard. This will trigger the upgrade process and display the DNN Upgrade Page. 5. At Choose Your Language, select the language for the installer. English, Dutch, French, German, Italian and Spanish languages are included. The Installer will be displayed in the default language set on your website browser or it will default to English if no language is set. 6. In the Host SuperUser Username text box, enter the username of the host account. 7. In the Password text box, enter the password for the host account. 8. Click the Upgrade Now button. The Upgrade Status Report will now start running. The Upgrade Complete message is displayed once the process is completed. 9. Click the Visit Website to go to your upgraded site. The ControlBar The ControlBar is the default control panel for DNN. It displays a compact single row of links above the site that provide access to various drop down menus. The Admin, Tools and Help menus are displayed to Administrators and SuperUsers. The Edit Page menu allows users to change the view of the page, and access the page settings etc. Users who have been granted Edit Page permissions can also view the Modules, Pages and Edit Pages menus. The Host menu is displayed to SuperUsers only. In addition, the ControlBar can optionally be displayed to Module Editors to provide them with a visual clue that they can edit the current page. The ControlBar as displayed to SuperUsers The Admin Menu Administrators and SuperUsers can click on the Admin link to go to the Admin Console OR Mouse over the Admin link to view the drop down Admin menu and then select the desired function.

## http://ninethreefox.com/?q=node/15265

Administrators can add commonly used features to this tab simply by clicking the Add to Bookmarks button that is displayed when the mouse hovered over the name of a submenu. The Host Menu The Host menu is only displayed to SuperUsers. The ControlBar Host Menu The Tools Menu The Tools menu is displayed to Administrators and SuperUsers. The ControlBar Tools menu displayed to SuperUsers I Upload File Opens the upload file interface of Digital Asset Management. Restricted to Administrators and SuperUsers.Restricted to SuperUsers.Restricted to SuperUsers.Restricted to SuperUsers. This allows translators to manage the content in a given language the current language selected on the language selector but still use a different language for the UI. For example, a user could edit the content in Chinese using an English interface. The Help Menu The ControlBar Help menu l Online Help Opens the Help resource for this site as set by a SuperUser. Restricted to Administrators and SuperUsers. This option is only displayed for new DNN installations. The Modules Menu The ControlBar Modules menu as displayed to SuperUsers l Add New Module Select to being the process of adding a new module to the current page. Users can also use this menu to bookmark modules to add them to the Common modules category. Users must be granted Edit Content rights to the page. Users must be granted Edit Content rights to the page. Users must be granted Edit Page permissions to access these tools. The two Pages Menus of the ControlBar Pages Menu l Add New Page Commence the process of adding a new page to the site.Layout Mode displays the lay out of the skin that is applied to the page and shows the location of modules on the page however only the title and module actions menu of each module is shown and module content is hidden. This view allows users to guickly view and change the location of modules on the page.

This view is also helpful when a module must be deleted or moved but the module action menu cannot be accessed when the content is displayed. The Permissions tab is only display to user with Full Control. This option is only displayed when content localization is enabled on the site. This option is disabled for special pages such as the Home page, Splash page or the User Profile page. The Users Menu The Users menu is restricted to Administrators and SuperUsers. Site Administration Tools Several site administration tools that are restricted to SuperUsers are located on the Admin console. Site Settings for Site Aliases, SSL Settings, Messaging Settings, Host Settings and Client Resource Management are also covered in the Site Management section of this manual. Advanced Configuration Settings The Advanced Configuration Settings page groups together settings that are documented in other sections of this manual. Below is a list of the tools available to SuperUsers and links to the related tutorials. Once the language is deployed the flag of the country associated with language will be displayed in the top right corner of the site. Authorized users can send exceptions to any email address. SuperUsers can add, edit and delete event records for all sites. The Log Viewer can be deployed to sites and be added to site pages. Once it is located on a site page, all users who can view the module can perform all tasks. The matching records will then be displayed below. 4. At Records per page, select to display up to 250 records per page from the drop down list. Note The viewer will default back to 25 records each time the page is refreshed. Filtering Log Viewer records by event type Adding a Database Event How to add a database event to the Log Viewer module and configure the settings and notification options. Note The site must be in editing mode. Notification will occur each time the event occurs. 2.

At Occurrence Threshold, select the maximum number of occurrences that can be sent in the selected time frame The default setting is 1 occurrence and then select the number and period to set the time frame the default setting is 1 second. Note If the number of occurrences for the threshold time period is reached, emails will be queued until the next time period. 3. In the Mail From Address text box, enter the email address the notification will be sent from. 4. In the Mail To Address text box, enter the email address the notification will be sent to. 10. Click the Update button. The newly created event is now listed on the Edit Log Settings page. Clearing the Event Log SuperUsers can clear delete all logged event records for all sites from the Log Viewer. Deleting an Event How to delete a logged event from the Log Viewer module. This displays the Edit Log Settings page. 3. Click the Edit button beside the item to be deleted. 4. Click the Delete button at the base of the module then click the Yes button to confirm. Deleting Selected Exceptions How to delete one or more logged

event records from the Log Viewer module. This opens the Edit Log Settings page and displays a list of the logged events. 3. Click the Edit button beside the Log Type to be edited. This displays the details of the selected event. 4. Edit one or more settings as required. 5. Click the Update button. The Language Management page allows users to perform the following tasks l Enable multiple languages cultures.Five languages German, French, Spanish, Italian and Dutch, which can be installed by a SuperUser, are provided with the default installation of DNN and a large section of language packs are available from the DNN Store . SuperUsers can install, create and manage languages and language localization. The Languages page Installing Available Languages Only SuperUsers can install the language resource packages that are included with the DNN application.

Once installed, the language pack will be available to all sites within this installation. Once a language has been installed it must then be enabled on a site. This allows SuperUsers to install the languages the site will or may require and then editors or Administrators can enable it at a later time as required. The newly installed language is now displayed in the Culture grid and can be enabled as required. Managing Language Packs Adding a New Language SuperUsers can add a new language to a site if the required language is not listed, or if a custom language pack is required. This will open the Edit Language page. 4. Optional. Choose to view the list of languages in either their Native Name or English Name. Selecting Native Name will show the language and country in the native spelling and alphabet, e.g. francais France, whereas English Name will display both the language and country in English spelling, e.g. French France. 5. At Language, select the language from the drop down list. 6. At Fallback Language, select which of the installed languages will be used as a fallback language if this language is removed. 7. Click the Update button. 8. The newly added language is now displayed in the Culture grid and is automatically enabled on the site. Note Part of the name is fixed. This displays a success message that includes the path where the language pack is located. Editing Language Files SuperUsers can edit the language files of the current site, the host site or the files that are used across the full DNN application using the Languages module.Administrators can also perform this task. 5. Optional. At Select Mode, if desired, change the type resource files as previously selected at step 4 that will be edited. E.g. System, Host or Site. 6. Optional. In the Resources folder list, navigate to and select the required file from the below folders. In the below example, the Help message displayed when a user changes their password is modified.

This is divided into GlobalResources and SharedResources. This is where commonly edit files including user messages, error messages, and site messages are stored.Note If Paging is enabled, the file may be located on another page. 8. To edit a resource file, edit the text displayed in the Localized Value text box OR Update any changes and then click the Edit button to use a Rich Text Editor RTE. Enter the new text into the RTE ensuring the necessary replacement tokens displayed at Default Value are included and then click the Update button. 9. Optional. To edit the subject associated with email messages, edit the associated Subject resource file which will be listed above the Body resource file. 10. Repeat steps 59 to edit additional files. 11. Click the Save Resource File button to save the changes. Setting Fallback Languages How to set the language to be used if the language chosen by user is unavailable. This can occur when a language is disabled or removed. Verifying Resource Files How to verify the resource files for missing file, entries, obsolete entries and old files. This task enables the Host to verify all the installed language packs in the site and check their status against the default system language. The verification process will look at all the system default resource files and compare them to the localized version for all supported languages. Once the report is received, and if any issues are found, the Languages Localization Editor can be used to solve all the issues reported. This displays a report for each locale. 4. Click the Maximize button to view details of any missing files, entries or obsolete entries. More on the types of issues that can be found for any resource file I Missing Resource Files The localized version for a given resource file is missing. To correct this issue select the resource file on the Languages Localization

Editor and the language where the error is given. The localized file will be automatically created.

To correct this issue select the resource file on the Languages Localization Editor and the language where the error is given. Users will be given the option to add all missing keys to the localized resource file. To correct this issue select the resource file on the Languages Localization Editor and the language where the error is given. All keys that are not necessary will be automatically deleted. The Pages module offers additional page management tools than the Pages section of the Control Panel, including the ability to modify page hierarchy and add multiple pages on multiple levels in a single update. Page Management and can be added to site pages. Only Page Editors and Administrators can access pages where the Pages module is located. Users must be granted Edit Page permission in DNN Platform, or Add Content permissions in Evog Content and Evog Content Enterprise, to the page where the Pages module is located to access the module. This permission enables these users to manage any pages that they are Page Editors for. Important. The Pages module may be slow to respond if the site has a large number of pages. The speed and performance of the Pages module can be optimized by setting the Page State Persistence to Memory. This field allows them to choose between managing the site and Admin pages or the Host pages for the current site. This displays the list of Host pages in the righthand side navigation tree. Site Settings The Site Settings page includes a number of Advanced Settings Site Aliases, SSL Settings, Messaging Settings, Host Settings and Client Resource Management that are only visible to SuperUsers. These settings are documented under the Site Management section in this manual. This will remove the container from the current site but will not delete it from the installed package. A thumbnail image of all containers within the package is displayed. 4. Click the Delete button beside the container to be deleted. 5.

Repeat Step 4 to delete additional containers. Deleting a Skin SuperUsers can delete a skin from a skin package. This will delete the skin from the current site but not from the installed skin package. A thumbnail image of all skins and containers within the package is displayed. 4. Click the Delete button beside each skin to be deleted. A detailed report is displayed. This lists all skins within this package at the File field below. 4. Optional. At Container, select a container package to set the attributes for a container rather than a skin. 5. At File, select the name of the required skin. 6. At Token, select a skin token. In this case, reselect a new token. This displays a description of this setting below. 8. In the Value text box, enter the value for the setting. 9. Click the Update button. Depending on the skin used on the site, users may be able associate content with existing tags or create their own tags. The Taxonomy Manager can be added to any site page. Authenticated users who have been granted view rights to module can see the list of existing vocabularies. Editors and Administrators can create and manage site specific vocabularies. SuperUsers can create and manage application wide vocabularies that are available to all sites. The Taxonomy Manager displays the following information l Name The Vocabulary name l Description The description given to the vocabulary l Type Lists whether the vocabulary is a simple list or hierarchical list l Scope Lists whether the vocabulary is available to all sites in this DNN application or this website only The Taxonomy Manager Related Topics Creating a Host Vocabulary How to create a new vocabulary using the Taxonomy Manager. This opens the Create New Vocabulary page. 3. In the Name text box, enter the name for this vocabulary. 4. In the Description text box, enter the description of this vocabulary. 5. At Type, select Simple to create a flat list OR Hierarchy to create a hierarchical tree list. 6.

At Scope, select Application to make the vocabulary available to all sites within this DNN application OR Select Website if it is exclusive to this site. 7. Click the Create Vocabulary button. Next Step to add terms to this vocabulary. Creating a Vocabulary Adding Terms How to add terms to a hierarchical vocabulary using the Taxonomy Manager. Important. It is recommended that the same name be used for the first term of hierarchical vocabularies and the vocabulary name. This allows

hierarchical trees with multiple branches to be created. This opens the Edit Vocabulary page. 3. Click the Add Term button. This displays the Create New Term page. 4. Enter a name and description for the term. 5. At Parent Term, select the parent for this term. This field is only displayed for hierarchical vocabularies and only once the first term has been created. 6. Click the Update button. The new term is now displayed in the Terms field which can be expanded to view all terms in the tree. This opens the Edit Vocabulary page. 3. Expand the Terms list and select the required term. This displays the Edit Term page. 4. To edit the term, edit the name, description or parent and then click the Update button OR Click the Delete button to delete the term and then click the Yes button to confirm. Editing or Deleting a Vocabulary How to edit the description of a vocabulary created using the Taxonomy Manager or delete the entire vocabulary. Editors cannot delete vocabularies created by Administrators or SuperUsers. This opens the Edit Vocabulary page. 3. To edit the vocabulary, edit the description and then click the Update button OR Click the Delete button to delete the vocabulary and then click the Yes button to confirm. Managing User Entered Tags How to edit or delete tags that have been created by users. This opens the Edit Vocabulary page. 3. In the Terms list, select the tag to be modified. 4.

To edit a term, edit the name or description and then click the Update button OR To delete a term simply click the Delete button and then click Yes to confirm. The fields displayed on the module can be set, as well as the way user accounts are handled. New profile properties can be created. User Accounts Promoting a User to a SuperUser How to promote a regular user to become a SuperUser. Host Pages The Host Pages or Host Console can be accessed either by hovering over or clicking on the Host link in the Control Panel. This section is only available to SuperUsers and the Host. The Host Console provides access to manage global settings for all sites and host level tools. Note The Host page is hidden from the site navigation by default however it can be restored using Page Management. Basic Features Icon Page Name Description Configuration The Configuration Manager page displays the Configuration Manager module which enables Manager SuperUsers to modify configuration files as well as merge scripts. The Dashboard can be added to site pages, however only SuperUsers can view the module. Extensions The Extensions page displays the Extensions module which allows SuperUsers to install and manage extensions, as well as allocate extensions to other sites. The Digital Asset Management module includes the follow default folders Host Root, Cache, Containers, Event Oueue, Logs, Skins, Smileys and Templates. Host Settings The Host Settings page enables SuperUsers to configure basic and advanced host settings that apply to the host site, as well as default settings for each new site including design, proxy settings, hosting space, SMTP server settings and more. HTML Editor The HTML Editor Manager page allows SuperUsers to choose the provider that is used for editManager ing HTML on this DNN installation and allows changes to be made to the Rich Text Editor such as changing the toolbar tools or creating different interfaces for different user groups.

New items tasks can also be added to the schedule. It also allows the Host to generate a template of an existing site for duplication on another DNN site installation. The SuperUser Accounts module provides all the same user management tools as the User Accounts module apart from Security Role management. Whilst most settings dis played on the Dashboard module are configured via the Host Settings page, others can be configured in the Web.config file which can be edited using the Configuration Manager. Dashboard information is divided into these sections Web Server, Database Server, Host, Portals, Modules and Skins. This tab is will not be displayed if the DNN application is installed on Microsoft Azure.This list may not be complete if the database backup history tables are frequently cleaned.Alternatively, the Request Method executes tasks when HTTP Requests are made.This opens the Export Dashboard page. 3. In the File Name text box, enter a name for the XML file. 4. Click the Create Xml File button. This displays the Upload New Extension Package page of the Install Extension Wizard. 3. Complete all steps of the Install Extension Wizard.Disabling a dashboard control removes that tab from the Dashboard.SuperUsers can also allocate extensions such as modules and authentication systems to select sites. Deploying or Downloading Available Extensions How to deploy or download one or more of the extensions that have been packaged with this DNN installation. Deploying an extension will install it on the site. Deploying and Installing More Extensions How to obtain additional extensions for use in this DNN installation through DNN Store.

DNN Store has a vast range of commercial extensions to meet different business needs and a collection free open source DNN Project modules that are maintained by active DNN community member and detailed in the DNN Administrator manual that can be downloaded from The DNN Releases Extension Verification Service provides a guick and easy way to test whether an extension is suitable for a DNN version. For Example, Announcements or DNN Announcements. 3. Optional. At Type, filter extensions types. E.g. Module, Skin, All. 4. Click the Search button OR Strike the Enter key. Tip An alternative to searching for an extension, as detailed below at Steps 24 is to click on a Tag in the Tag Cloud section. 5. The search results are now displayed in the Extensions list to the right. 6. Locate the required extension. This transfers the user to the DNN Store to complete the purchase. The extension will now be ready to deploy on the site. Note Click the Download button to download the extension to the site for further use. 2. Click the Install button to install the module and complete all the steps of the install Wizard. Detailed Module Usage Information How to view which modules are in use on a DNN installation, which sites they are in use on, as well as how many instances and on which pages. Click to open the Module Usage Information page for the selected module. 4. At Show Pages For, select a site name to view all instances of the module on that site OR Select Host to view all instances of the module on the Host pages of this DNN installation. This displays a list of all pages where the module is located. 5. Optional. In the Page list, click on a Page Name link to visit that page. Managing Languages SuperUsers can edit the values associated with a language package such as resource names, system messages, instructions, site terms, and site privacy. This opens the Edit Extension page. 3. Click the Edit button beside the required language. This opens the Edit Extension page. 4.

https://events.citeve.pt/chat-conversation/car-opening-manual